### Works Sign off Guide

### **Table of Contents**

- Use slides 4 through 8 if you are the person that made the purchase
- Once the person that made the purchase completes slides 4 through 8 a second reviewer will use slides 9 through 13 to close the transaction
- Slides 14 and 15 are used to expand the date range. You will need this if you have not signed off on transactions in the last 3 months

#### Log In to the website https://payment2.works.com/works Enter your credentials that were sent to you by email when you were first set up

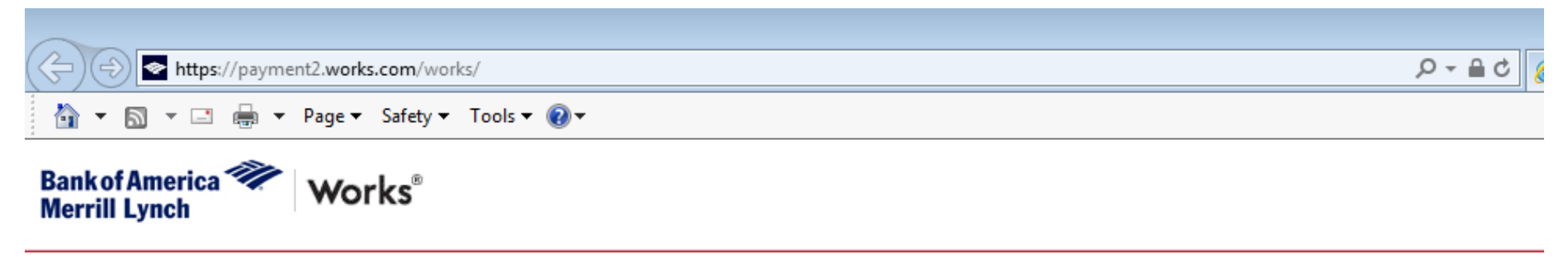

#### About Works

The Works application is a Web-based, user-friendly electronic card payment management service that automates, streamlines, and integrates existing payment authorization and reconciliation processes while providing management reporting and spending controls.

- Offers card program management, reconciliation and workflow approval in a single application
- · Provides simple, effective and timely controls to help manage your reconciliation policy and company spend
- Utilizes a built-in supplier network of millions of merchants worldwide
- · Encourages cardholders to control spending and comply with company policy
- Increases your process and spending controls
- Automates expense approval and allocation
- Simplifies management reporting and audit activities

If you would like more information about Works and how to purchase it, please contact your Card products Account Representative. If you do not have one, you can request to be contacted through our website: <u>Bank of America Card Solutions</u>.

| ogin to Works. |                                                                    |
|----------------|--------------------------------------------------------------------|
| Organization:  | New York State PEF 5                                               |
| Login Name:    |                                                                    |
| Password:      |                                                                    |
|                | Login                                                              |
|                | Forgot your password?                                              |
| Need<br>Progr  | more help? Please contact your<br>am Administrator for assistance. |

Once logged in. On the Home screen click on Sign off, Acting as Accountholder, Transaction, Pending to see purchases you have made.

| Bank of<br>Merrill | America 🖤<br>Lynch | Worl      | دs®           |            |                    |             |                 |                  |                           |
|--------------------|--------------------|-----------|---------------|------------|--------------------|-------------|-----------------|------------------|---------------------------|
| Home               | Expenses           | Reports   | Accounting    |            |                    |             |                 |                  |                           |
|                    |                    |           |               |            |                    |             |                 |                  |                           |
| 🗖 Actio            | n Items            |           |               |            |                    |             |                 |                  |                           |
|                    | Action             |           |               | Acting As  | Count              |             | Туре            | Current          | Status                    |
|                    |                    |           | Accountant    |            | 2                  | Purchase Re | equest          | Open             |                           |
| Sweep              |                    |           | Accountant    |            | 20                 | Transaction |                 | Pending          |                           |
| Close              |                    |           | Accountholder |            | 1                  | Purchase Re | equest          | Approved - Open  |                           |
| Sign Off           |                    |           | Accountholder |            | 1                  | Transaction |                 | Pending          |                           |
| 4 items            |                    |           |               |            | Show 10 🗸 per page |             |                 | [⊲ ⊲ P           | age: 1 of 1 ⊳ ⊳[          |
|                    |                    |           |               |            |                    |             |                 |                  |                           |
| E Acco             | unts Dashboard     |           |               |            |                    |             |                 |                  |                           |
| In Scop            | e                  |           |               |            |                    |             |                 |                  |                           |
|                    | Acco               | ount Name |               | Account ID | Credit Limit       |             | Current Balance | Available Credit | % of Credit Limit<br>Used |
| DOUGLA             | S WILLIAMS         |           |               | 0761       |                    | 30,000.00   | 70.20           | 29,929.80        | 0%                        |
| 1 item             |                    |           |               |            | Show 10 v per page |             |                 | [⊲ ⊲ P           | age: 1 of 1 ⊳ 🕞           |

© 2015 Bank of America Corporation. All rights reserved. Your last log in was May 27, 2015, 9:39 AM CDT.

## Your card purchases will be listed as TXN's. Once you review them, click the check box on the left of each and hit attach.

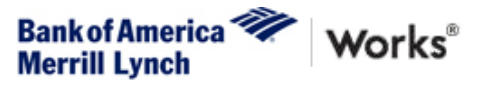

| Home   | Image: Appendix and the second second seco |                  |               |          |           |          |                  |                    |              |                         |                     |                          |  |
|--------|----------------------------------------------------------------------------------------------------|------------------|---------------|----------|-----------|----------|------------------|--------------------|--------------|-------------------------|---------------------|--------------------------|--|
| Expen  | ses >                                                                                                    | Transactions > A | Accountholder |          |           |          |                  |                    |              |                         |                     |                          |  |
| Trans  | actio                                                                                                    | ns - Accounthol  | der           |          |           |          |                  |                    |              |                         |                     |                          |  |
|        | Pen                                                                                                    | ding Sign Off    | Signed Off    | Flagged  | All       |          |                  |                    |              |                         |                     |                          |  |
|        |                                                                                                    | Document         | Account I     | D Sign O | ff Date P | osted Pu | Date<br>urchased | Purchase<br>Amount | Vendor       | Allocation              | Amount<br>Allocated | Primary<br>Accountholder |  |
|        | +                                                                                                    | TXN00041578      |               | none     | 05/12/20  | 15 05    | 5/11/2015        | 70.20              | ACS PRINTING | DV-4830-017-194-0-00000 | 70.20               | Williams, Douglas        |  |
| 1 Sele | cted                                                                                                    | 1 item           |               |          |           |          |                  |                    |              |                         | Sho                 | w 10 v per page          |  |
| 1 Sele | Show 10 V per page                                                                                                    |                  |               |          |           |          |                  |                    |              |                         |                     |                          |  |
| Ret    | Retry Automatch Mass Allocate Add to Expense Report Attach Receipt Print Sign Off                                                                                                    |                  |               |          |           |          |                  |                    |              |                         |                     |                          |  |

#### This window will pop up indicating that you want to attach that purchase to the funds that were loaded to your card. Just hit attach again. DO NOT CHECK THE CLOSE PURCHASE REQUEST BOX THIS WILL CLOSE THE FUNDS ON YOUR CARD AND WILL REQUIRE CONTACTING PEF HEADQUARTERS TO RESTORE.

| Sele    | ct a Purchase Request        |                  |                  |                    |                   |                |                      | × |
|---------|------------------------------|------------------|------------------|--------------------|-------------------|----------------|----------------------|---|
| ✓       | Show only open requests      |                  |                  |                    |                   |                |                      |   |
|         | Request Name                 | Created<br>Date  | Vendor           | Total<br>Requested | Attached<br>Count | Attached Total | Attached<br>Variance | R |
| $\odot$ | DIV194 12/31/14 END BAL      | 02/03/2015       |                  | 1,500.00           | 0                 | 0.00           | 0.00                 |   |
|         |                              |                  |                  |                    |                   |                |                      |   |
|         |                              |                  |                  |                    |                   |                |                      | 2 |
| 1 Sele  | ected   1 Item               |                  | Show 10 v per pa | age                |                   | U⊲ ⊲ P         | age: _ 1 _ of 1 ▷    |   |
|         | Close purchase request & sig | n off all attach | ned transactions |                    |                   |                |                      |   |
|         |                              |                  |                  |                    |                   |                | tach Cancel          |   |

You will receive a confirmation it was attached on the upper left. You can now check off that transaction and sign off on it. When you click signoff a window will pop up.

| Home   | Ex          | penses       | Reports                 | Accounting     |           |                |             |                  |                    |                   |          |
|--------|-------------|--------------|-------------------------|----------------|-----------|----------------|-------------|------------------|--------------------|-------------------|----------|
| Expen  | ses > Tr    | ansactions   | > Accountholder         |                |           |                |             |                  |                    |                   |          |
|        | Attache     | ed 1 transac | tion. <u>View Detai</u> | <u>s</u>       |           |                |             |                  |                    |                   |          |
| Trans  | actions     | - Account    | holder                  |                |           |                |             |                  |                    |                   |          |
| >>     | Pendir      | ng Sign Off  | Signed Off              | Flagged        | All       |                |             |                  |                    |                   |          |
|        |             | D            | ocument                 | Account ID     |           | Sign Off       | Date Posted | Date<br>Purchase | ed Purchase Amount | Vendor            |          |
|        | -           | TXN00041     | 578                     | 0761           | none      |                | 05/12/2015  | 05/11/2015       | 70.20              | ACS PRINTING      | D        |
|        | 📕 Transa    | ction A      | llocation Re            | ference & Tax  | Dispute   |                |             |                  |                    | View Full Details |          |
|        |             | Bank Tran    | isaction #: 2422        | 24435132105012 | 946238    |                | Account     | Nickname:        | Douglas Williams   |                   |          |
|        |             | CRIT         | Vendor ID: 5429         | 29804585180    |           |                | Acc         | ountholder:      | Williams, Douglas  |                   |          |
|        |             | Vendo        | r Address: NY,          | 12210          |           |                |             | Receipt:         | Unknown            |                   |          |
|        |             |              |                         |                |           |                |             | Comments:        |                    |                   |          |
|        | - Comr      | nents        |                         |                |           |                |             |                  |                    | Add Comment       |          |
|        |             |              |                         |                |           |                |             |                  |                    |                   | ]        |
| 2 Sele | cted   1 it | em           |                         |                |           |                |             |                  |                    | Show 10 🗸         | per page |
| Ret    | ry Autom    | natch M      | lass Allocate           | Add to Expense | se Report | Attach Receipt | Print Sig   | gn Off           |                    |                   |          |
| _      |             |              |                         |                |           |                |             |                  |                    |                   |          |

Enter a description for your purchase(your reviewer will be able to read this) and confirm you want to sign off by clicking OK. The transaction will disappear and you will be on the same screen.

| Confirm Sign     | Off                           | × |
|------------------|-------------------------------|---|
| Sign off 2 trans | action(s).                    |   |
| Comments:        | division printing event flyer |   |
|                  |                               |   |
|                  | ~                             |   |
|                  |                               |   |
|                  |                               |   |
|                  |                               |   |
|                  |                               |   |
|                  |                               |   |
|                  | OK Cance                      |   |

#### Return to the Home Screen

When transactions are available to review by another Accountholder you will see the option Close, acting as Accountant, the Type will be Transaction. Click on open.

| B of Ame<br>M ill Lynd | erica 🤎 Works     | 8             |            |                    |               |                 |                  |                           |
|------------------------|-------------------|---------------|------------|--------------------|---------------|-----------------|------------------|---------------------------|
| Home E                 | xpenses Reports / | Accounting    |            |                    |               |                 |                  |                           |
|                        |                   |               |            |                    |               |                 |                  |                           |
| Action Iter            | ms                |               |            |                    |               |                 |                  |                           |
|                        | Action            |               | Acting As  | Count              |               | Туре            | Cun              | Status                    |
|                        |                   | Accountant    |            | 3                  | Purchase Requ | uest            | <u>Open</u>      |                           |
| Close                  |                   | Accountant    |            | 19                 | Transaction   |                 | Open             |                           |
| Sweep                  |                   | Accountant    |            | 1                  | Transaction   |                 | Pending          |                           |
| Close                  |                   | Accountholder |            | 2                  | Purchase Requ | uest            | Approved - Open  |                           |
| 4 items                |                   |               |            | Show 10 v per page |               |                 | [⊲ ⊲ F           | Page: 1 of 1 ⊳ ⊳[         |
|                        |                   |               |            |                    |               |                 |                  |                           |
| Accounts               | Dashboard         |               |            |                    |               |                 |                  |                           |
| In Scope               |                   |               |            |                    |               |                 |                  |                           |
|                        | Account Name      |               | Account ID | Credit Limit       |               | Current Balance | Available Credit | % of Credit Limit<br>Used |
| DOUGLAS WIL            | LIAMS             |               | 0761       |                    | 30,000.00     | 70.20           | 29,929.80        | 0%                        |
| 1 item                 |                   |               |            | Show 10 🗸 per page |               |                 | [⊲ ⊲ F           | Page: 1 of 1 ⊳ ⊳[         |

Click on the plus sign to expand the other division users purchase details out and read the purchasers comment. Here we can see the other users purchase and same description that they entered.

errill Lynch

Home Expenses Reports Accounting Administration Expenses > Transactions > Accountant Transactions - Accountant >> Pending Sign Off Open Ready to Batch Flagged All Account Date Date Purchase Amount ID Sign Off Posted Purchased Amount Comp|Val|Auth Allocated Document Primary Accountholder Vendor +TXN00041243 8881 AH (APR) 04/23/2015 04/22/2015 SHRAVAH, VED 650.00 CAFE ONE ELEVEN ✓ | ✓ | X 650.00 DV F TXN00041578 0761 AH (APR) 05/12/2015 05/11/2015 Williams, Douglas 70.20 ACS PRINTING 🗸 | 🗸 | 🗙 70.20 DV **Reference & Tax Transaction** Allocation View Full Details Dispute Bank Transaction #: 24224435132105012946238 Account Nickname: Douglas Williams CRI Reference: Account ID: 0761 Accountholder: Williams, Douglas Vendor ID: 542929804585180 Vendor Address: NY, 12210 Receipt: Unknown Comments: Comments Add Comment division printing event flyer Douglas Williams | 05/27/2015 hr Show 10 v per page 0 Selected | 2 items Mass Allocate Attach Close Flag 🔻 Receipt

# Once you have reviewed and approve the expense check it off and click on Close at the bottom.

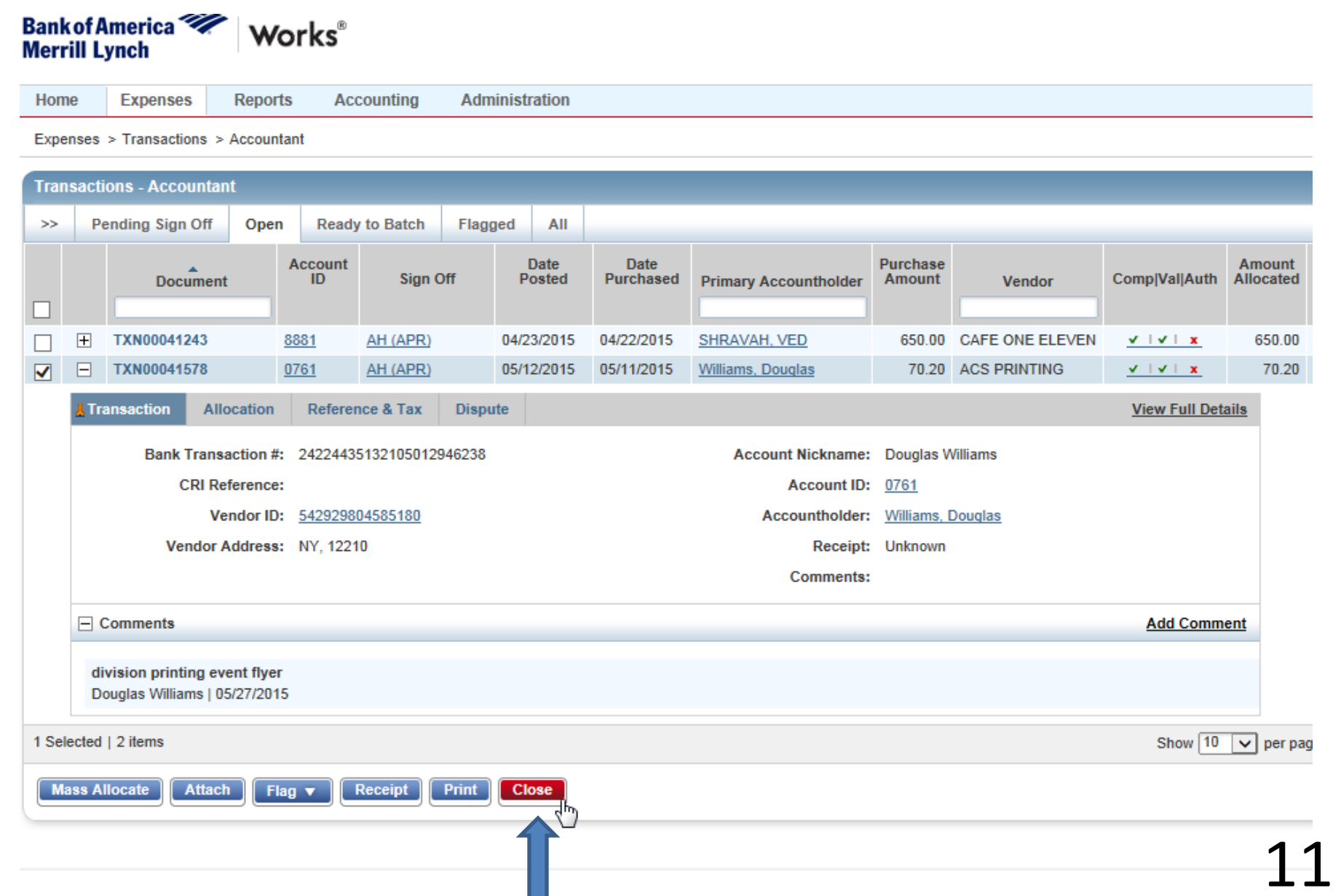

# It will ask you to confirm closing the transaction. Click ok.

| Ban<br>Mer | Bankof America Works®<br>Merrill Lynch                                                                                     |                  |            |                |             |         |                |                 |     |                         |                    |                 |               |                     |
|------------|----------------------------------------------------------------------------------------------------|------------------|------------|----------------|-------------|---------|----------------|-----------------|-----|-------------------------|--------------------|-----------------|---------------|---------------------|
| Hor        | ne                                                                                                    | Expenses         | Reports    | Ac             | counting    | Admin   | istration      |                 |     |                         |                    |                 |               |                     |
| Ехр        | Expenses > Transactions > Accountant                                                                                       |                  |            |                |             |         |                |                 |     |                         |                    |                 |               |                     |
| Tra        |                                                                                                    | ctions Account   | ant        |                |             |         |                |                 |     |                         |                    |                 |               |                     |
|            | 150                                                                                                    | citons - Account | 2111       |                |             |         |                |                 |     |                         |                    |                 |               |                     |
| >>         |                                                                                                    | Pending Sign Off | Open       | Read           | y to Batch  | Flagged | IIA II         |                 |     |                         |                    |                 |               |                     |
|            |                                                                                                    | Docume           | nt         | Account<br>ID  | Sign C      | Off     | Date<br>Posted | Date<br>Purchas | sed | Primary Accountholder   | Purchase<br>Amount | Vendor          | Comp Val Auth | Amount<br>Allocated |
|            | Ŧ                                                                                                    | TXN00041243      | 8          | <u>881</u>     | AH (APR)    | 0       | 4/23/2015      | 04/22/20        | 15  | SHRAVAH, VED            | 650.00             | CAFE ONE ELEVEN | <u> </u>      | 650.00              |
|            | ✓   TXN00041578   0761   AH (APR)   05/12/2015   05/11/2015   Williams, Douglas   70.20   ACS PRINTING   ✓ I ✓ I ▲   70.20 |                  |            |                |             |         |                |                 |     |                         |                    |                 |               |                     |
|            | Allocation     Reference & Tax     Dispute                                                                                 |                  |            |                |             |         |                |                 |     |                         |                    |                 |               |                     |
|            |                                                                                                    | Bank Tran        | saction #: | 2422443        | 51321050129 | 46238   |                |                 |     | Account Nickname:       | Douglas W          | /illiams        |               |                     |
|            |                                                                                                    | CRI F            | Reference: |                |             |         |                |                 |     | Account ID:             | <u>0761</u>        |                 |               |                     |
|            |                                                                                                    | ١                | /endor ID: | <u>5429298</u> | 04585180    |         |                |                 |     | Accountholder:          | Williams, E        | Douglas         |               |                     |
|            |                                                                                                    | Vendor           | Address:   | NY, 122        | 10          |         |                |                 | _   | Receipt:                | Unknown            |                 |               |                     |
|            |                                                                                                    |                  |            |                |             |         |                |                 | Co  | onfirm Close            |                    | ×               |               |                     |
|            | E                                                                                                    | Comments         |            |                |             |         |                |                 | C   | Close 1 Transaction(s). |                    |                 | Add Comm      | ent                 |
|            | division printing event flyer<br>Douglas Williams   05/27/2015                                                             |                  |            |                |             |         |                |                 |     |                         |                    |                 |               |                     |
| 1 Se       | 1 Selected   2 items Show 10 ♥ per page                                                                                    |                  |            |                |             |         |                |                 |     |                         |                    |                 |               |                     |
|            | Mass Allocate Attach Flag V Receipt Print Close                                                                            |                  |            |                |             |         |                |                 |     |                         |                    |                 |               |                     |

You will get a confirmation it was closed and it will disappear. This completes the signoff and review process. You can now return HOME, Continue reviewing additional transactions, or Log Out of the website on the upper right.

| Banl<br>Mer | kof <i>l</i><br>rill L                                  | lmerica 💜<br>ynch | W     | `orks <sup>®</sup> |            |       |                |                   |                       |                    | weicom          | ie, ved shrava | - <u>Loq Out</u>    |
|-------------|---------------------------------------------------------|-------------------|-------|--------------------|------------|-------|----------------|-------------------|-----------------------|--------------------|-----------------|----------------|---------------------|
| Hon         | ne                                                      | Expenses          | Repor | ts Ac              | counting   | Adm   | ninistration   |                   |                       |                    |                 |                |                     |
| Expe        | Expenses > Transactions > Accountant New York State PEF |                   |       |                    |            |       |                |                   |                       |                    |                 |                |                     |
|             | Closed 1 transaction. View Details Confirmation         |                   |       |                    |            |       |                |                   |                       |                    |                 |                |                     |
| Tra         | nsact                                                   | ions - Accounta   | nt    |                    |            |       |                |                   |                       |                    |                 |                |                     |
| ->>         | P                                                       | ending Sign Off   | Oper  | n Ready            | y to Batch | Flag  | ged All        |                   |                       |                    |                 |                |                     |
|             |                                                         | Documen           | t     | Account<br>ID      | Sign O     | ff    | Date<br>Posted | Date<br>Purchased | Primary Accountholder | Purchase<br>Amount | Vendor          | Comp Val Auth  | Amount<br>Allocated |
|             | +                                                       | TXN00041243       |       | <u>8881</u>        | AH (APR)   |       | 04/23/2015     | 04/22/2015        | SHRAVAH, VED          | 650.00             | CAFE ONE ELEVEN | <u>v  v  x</u> | 650.00              |
|             |                                                         |                   |       |                    |            |       |                |                   |                       |                    |                 |                |                     |
| 1 Se        | lected                                                  | 1 item            |       |                    |            |       |                |                   |                       |                    |                 | Show 10        | y per pa            |
|             | ass A                                                   | llocate Attac     | h Fl  | lag 🔻              | Receipt    | Print | Close          |                   |                       |                    |                 |                | 1                   |

If you go to sign off on transactions and it says that you have, "no data available in table" that may mean you do not have any transactions to sign off within the given date range. The date range can be expanded up to two years.

| Trar | isactions - Accountant    |         |                |           |     |         |             |                |                   |                            |
|------|---------------------------|---------|----------------|-----------|-----|---------|-------------|----------------|-------------------|----------------------------|
| <<   | Pending Sign Off          | Open    | Ready to Batch | Flagged   | All |         |             |                |                   |                            |
| Adv  | anced Filter              |         |                | Documen   | t   | Account | Sign<br>Off | Date<br>Posted | Date<br>Purchased | Primary Accountholder      |
| ₹    | Date - 07/22/2017 - 10/30 | /2017 🕤 |                | Documen   |     |         |             |                |                   |                            |
| Ξ    | Group - All               | 5       |                |           |     |         |             |                |                   | No data available in table |
| +    | Account - All             | 5       |                |           |     |         |             |                |                   |                            |
| +    | Purchase Request - All    | 5       |                |           |     |         |             |                |                   |                            |
| +    | Amount Range - All        | 5       |                |           |     |         |             |                |                   |                            |
| +    | Dispute Status - All      | 5       |                |           |     |         |             |                |                   |                            |
| +    | Account Status - All      | 5       |                |           |     |         |             |                |                   |                            |
| +    | Allocation Complete - Al  | •       |                |           |     |         |             |                |                   |                            |
| +    | Allocation Valid - All    | 5       |                |           |     |         |             |                |                   |                            |
| +    | Allocation Authorized - / | All 🕤   |                |           |     |         |             |                |                   |                            |
| +    | AH Sign Off - Show All    | 5       |                |           |     |         |             |                |                   |                            |
| +    | APR Sign Off - Show All   | 5       |                |           |     |         |             |                |                   |                            |
| +    | Matched Status - All      | 5       |                |           |     |         |             |                |                   |                            |
|      | Search Reset              |         |                |           |     |         |             |                |                   |                            |
| 0 Se | lected   0 items          |         |                |           |     |         |             | Show           | 10 V per          | page                       |
| M    | ass Allocate Attach       | Flag    | Receipt        | Print Clo | se  |         |             |                |                   |                            |

To expand the date range you will need to click on the calendar symbol. A box will pop up in which you can enter whichever two dates you would like to see transactions between. Next you will click OK and finally you would choose Search.

| Advanced Filter                | 2 5      | Select Dates |        |          |          |          |          |          |          |          |        |           |                             |
|--------------------------------|----------|--------------|--------|----------|----------|----------|----------|----------|----------|----------|--------|-----------|-----------------------------|
| Date - 07/23/2017 - 10/31/2017 | ъ        |              |        |          |          |          |          |          |          |          |        |           |                             |
| 07/23/2017 - 10/31/2017        | <b>.</b> |              | 2<br>0 | 6        | 7        | 1<br>8   | 2<br>9   | 3<br>10  | 4<br>11  | 5<br>12  | A<br>U | •         | MM DD YY<br>7 22 2017       |
| 🛨 Group - All                  | •        | <u> </u>     | 1      | 13<br>20 | 14<br>21 | 15<br>22 | 16<br>23 | 17<br>24 | 18<br>25 | 19<br>26 | G      |           | 10 30 2017                  |
| + Account - All                | 5        |              | Ľ      | 27       | 28       | 29       | 30       | 31       |          |          |        |           | Month to Date Selected Week |
| + Purchase Request - All       | 5        |              | 2      |          |          |          |          |          | 1        | 2        | s      |           | Cycle-to-Date Selected Week |
| 🕂 Amount Range - All           | •        |              | 0      | 3        | 4        | 5        | 6        | 7        | 8        | 9        | E      |           | Vear-to-Date Selected Cycle |
| 🕂 Dispute Status - All         | •        |              | 1      | 10<br>17 | 11<br>18 | 12<br>19 | 13<br>20 | 14<br>21 | 15<br>22 | 16<br>23 | Р      |           | Previous Week Today         |
| + Account Status - All         | 5        |              | 1      | 24       | 25       | 26       | 27       | 28       | 29       | 30       |        |           | Previous Work Custom        |
| Allocation Complete - All      | •        |              | 2      | 1        | 2        | 3        | 4        | 5        | 6        | 7        | 0      |           | Past 30 days                |
| Allocation Valid - All         | 5        |              | 0      | 8        | 9        | 10       | 11       | 12<br>10 | 13<br>20 | 14<br>21 | C<br>T |           | Previous Cycle              |
| + Allocation Authorized - All  | 5        |              | 7      | 22       | 23       | 24       | 25       | 26       | 20       | 28       | 1      |           | Past days                   |
| H AH Sign Off - Show All       | •        |              |        | 29       | 30       | 31       |          |          |          |          |        |           | Apply to Date Posted V      |
| + APR Sign Off - Show All      | •        |              | 2      |          |          |          | 1        | 2        | 3        | 4        | N      |           |                             |
| + Matched Status - All         | •        |              | 0      | 5        | 6        | 7        | 8        | 9        | 10       | 11       | 0      | •         |                             |
| Search Reset                   |          |              |        |          |          |          |          |          |          |          |        | OK Cancel |                             |